| Acrobat Reader | Fiche-outil n° 02               | cterrier.com |
|----------------|---------------------------------|--------------|
| PDF            | Personnaliser le ruban d'outils | page 4       |
|                |                                 |              |

## **1. PERSONNALISER LE RUBAN D'OUTILS**

## - Cliquer le menu : Affichage

## - Cliquer l'option Afficher/masquer - Eléments de barre d'outils

| tota-demarc | he-qualite.pdf - Adobe Acrobat Reader      | DC                                                            |                                                                                     |                |                                                                                                    |                        |                                                                                      |  |  |
|-------------|--------------------------------------------|---------------------------------------------------------------|-------------------------------------------------------------------------------------|----------------|----------------------------------------------------------------------------------------------------|------------------------|--------------------------------------------------------------------------------------|--|--|
| Accueil     | Rotation                                   | Þ                                                             |                                                                                     |                |                                                                                                    |                        |                                                                                      |  |  |
| B 🖶         | Navigation de pages                        | · ·                                                           | ▶ 🖑 ⊝ ⊕ 150% ▾ 🛱 🗗 🎹 🦻 🖉                                                            |                |                                                                                                    |                        |                                                                                      |  |  |
| C           | A <u>f</u> fichage de page<br><u>Z</u> oom | Þ                                                             | Introduc                                                                            | tion           | à la problématique                                                                                                    |                        |                                                                                      |  |  |
| ν           | Qutils                                     | Dans un monde de plus en plus concurrentiel, une entreprise d |                                                                                     |                |                                                                                                    |                        |                                                                                      |  |  |
| ©-          | <u>A</u> fficher/Masquer                   | · ·                                                           | <u>V</u> olets du navigateur                                                        | •              | our maintenir ou accroit                                                                                                    | re se                  | s parts de marche.                                                                   |  |  |
|             | T <u>h</u> ème d'affichage                 | •                                                             | Panneau <u>O</u> utils Sh<br>Fléments de barre d'outils                             | hift+F4        |                                                                                                    |                        |                                                                                      |  |  |
|             | Mode Lecture Ctrl+H                        | Ctrl+H<br>Ctrl+L                                              | Contrôles de page <ul> <li>Barre des menus</li> <li>Libellés des boutons</li> </ul> | )<br>EQ        | Afficher les outils Lichier <ul> <li>Les est</li> <li>Les est</li> <li>Afficher les outils Edition</li> <li>Afficher les outils Navigation de pages</li> <li>Afficher les outils Affichage des pages</li> <li>Réta</li> </ul> <li>C Réta</li> | Vérifier l'orthographe |                                                                                      |  |  |
|             | Dispositif de suivi                        |                                                               |                                                                                     |                |                                                                                                    |                        | ➡ Annuler ➡ Rétablir                                                                 |  |  |
|             | Lecture aud <u>i</u> o                     | Þ                                                             | <u>R</u> ègles et grilles                                                           | +              | Afficher les outils Sélection et <u>z</u> oom                                                                                                    | •                      | Securer                                                                              |  |  |
|             |                                            |                                                               | sous-                                                                               | ssus<br>traita | Masquer les outils rapides<br>Afficher la <u>b</u> arre de propriétés                                                                                                    | Ctrl+E                 | Coller  Prendre un instantané                                                        |  |  |
|             |                                            |                                                               | • La Te<br>certifi                                                                  | catio          | Masguer les barres d'outils<br><u>R</u> éinitialiser les barres d'outils                                                                                                    | F8<br>Alt+F8           | ✓ Q Rec <u>h</u> ercher<br>▲ Recherche a <u>v</u> ancée                              |  |  |
| 4           |                                            |                                                               |                                                                                     |                | S                                                                                                    | Som                    | Afficher tous les outils <u>E</u> dition<br>Réinitialiser les outils <u>E</u> dition |  |  |

- Sélectionner la famille d'outils à traiter puis activer ou désactiver les outils à afficher

## 2. MODIFIER L'AFFICHAGE DES CONTROLES DE PAGE

Cliquer le bouton d'affichage des contrôles dans la barre d'outils
 ⇒ La barre des contrôles est dissociée de la barre d'outils

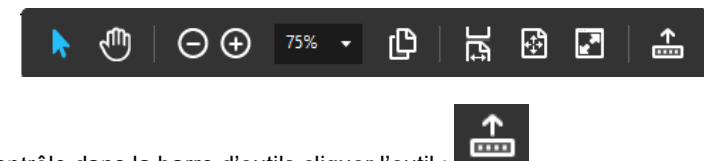

┉

- Pour afficher la barre de contrôle dans la barre d'outils cliquer l'outil :